© Hitachi Europe SAS 2009. Tous droits réservés.

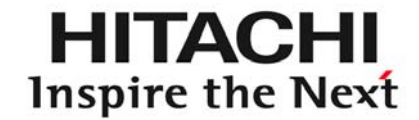

# Commande centralisée PSC-A64S

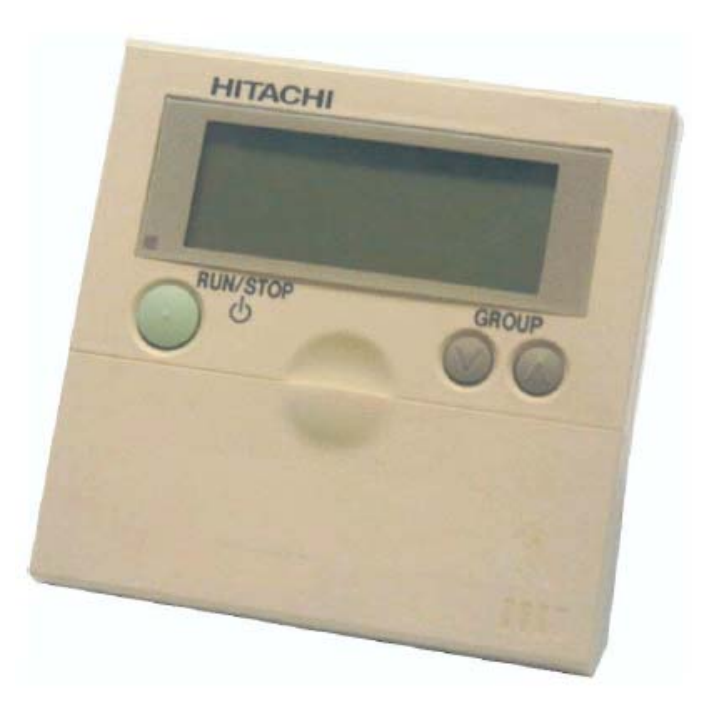

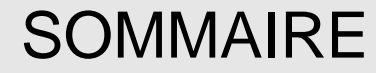

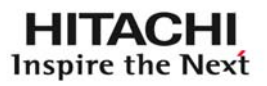

### FONCTIONNALITES P2 – P3

- ➢ INSTALLATION P4 − P6
- MISE EN ŒUVRE P7 P18
- FONCTIONS OPTIONNELLES P19 P30
- ANNEXES P31 P33

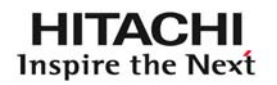

# Fonctionnalités principales :

Réglage par groupe (UI)

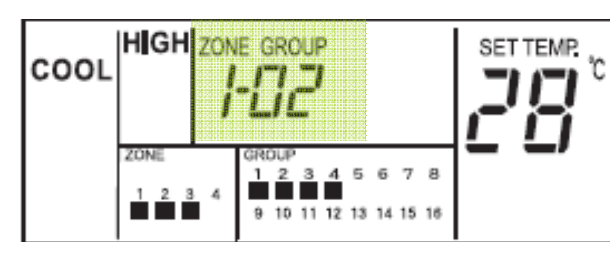

Réglage pour tous les groupes D'une même zone

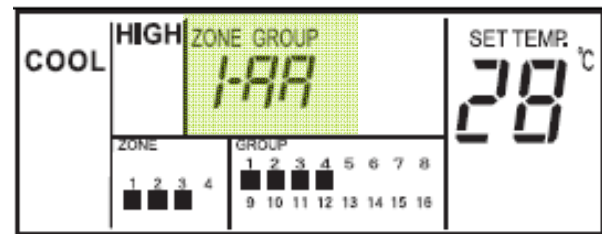

Réglage pour toutes les zones (ALL)

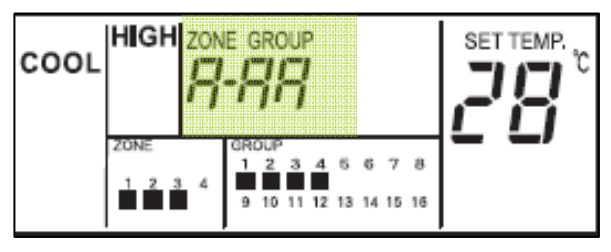

#### **Fonctions principales**

(par groupe/par zone/ALL):

- •Run/Stop
- •Changement du mode
- •Réglage du point de consigne
- Vitesse ventilation
- •Réglage volets

Fonction optionnelles:

câblées

•Connecteur entrées/sorties (câble

PCC1A)

Internes:

- •Blocage mode
- •Blocage de la température
- Mode froid seul
- Blocage ventilation
- •Mode auto Heat/Cool

# **PRESENTATION : CONNEXION**

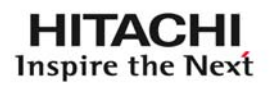

### >CAPACITE DE CONNEXION:

8 télécommandes PSC-A64S peuvent être installées Sur le même bus Hlink venant d'un groupe extérieur SETFREE ou d'une unité intérieure.

Une seule commande peu gérer 4 zones de 16 groupes chacune

Une seule commande peu donc gérer 64 groupes (128 UI défini par les limites Hlink)

#### 1 GROUPE = <u>1UI + sa télécommande</u> ou <u>plusieurs UI + 1 Télécommade</u> ou <u>1 UI sans</u> <u>télecommande</u>

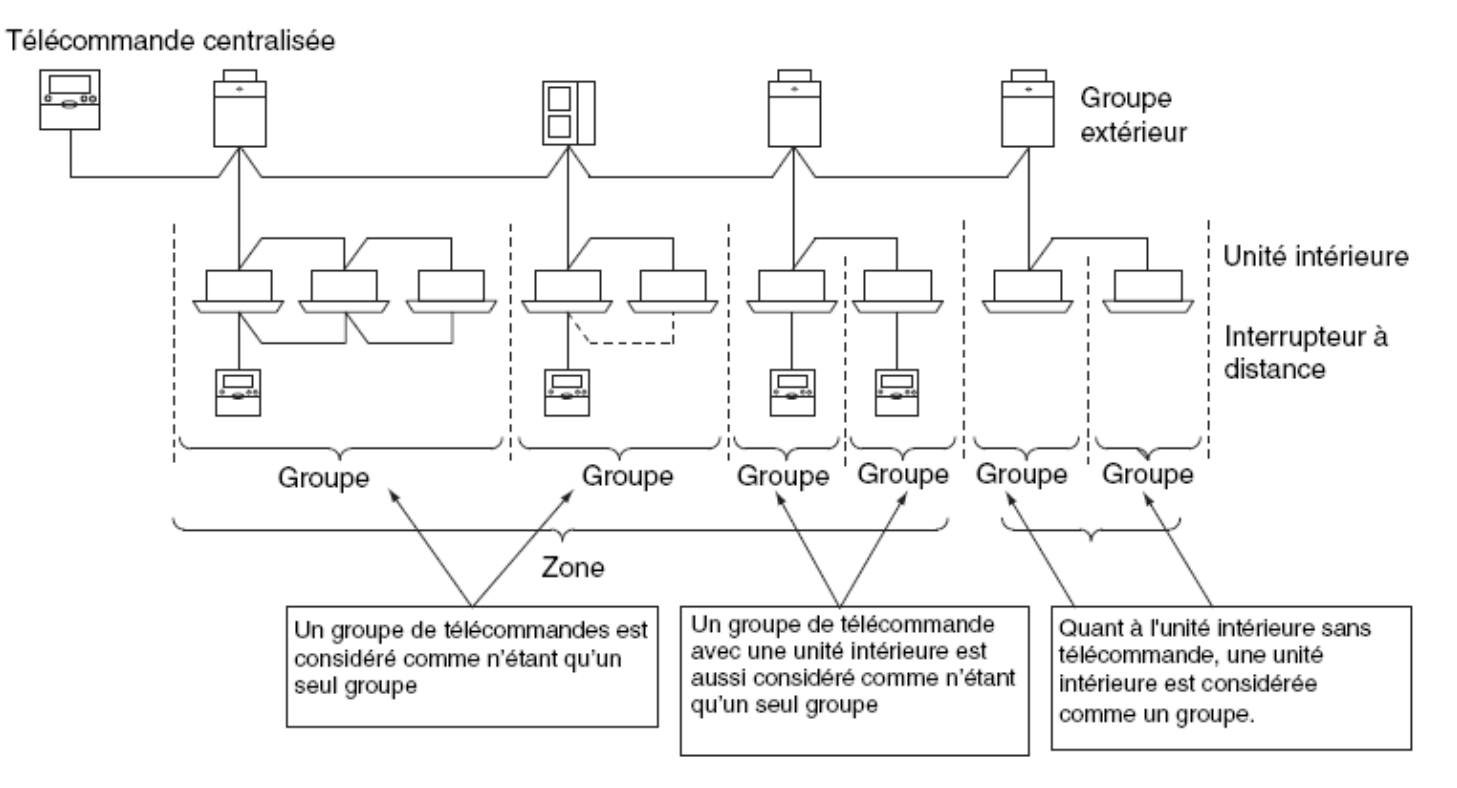

### **PRESENTATION : INSTALLATION**

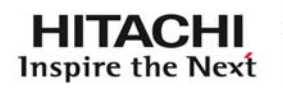

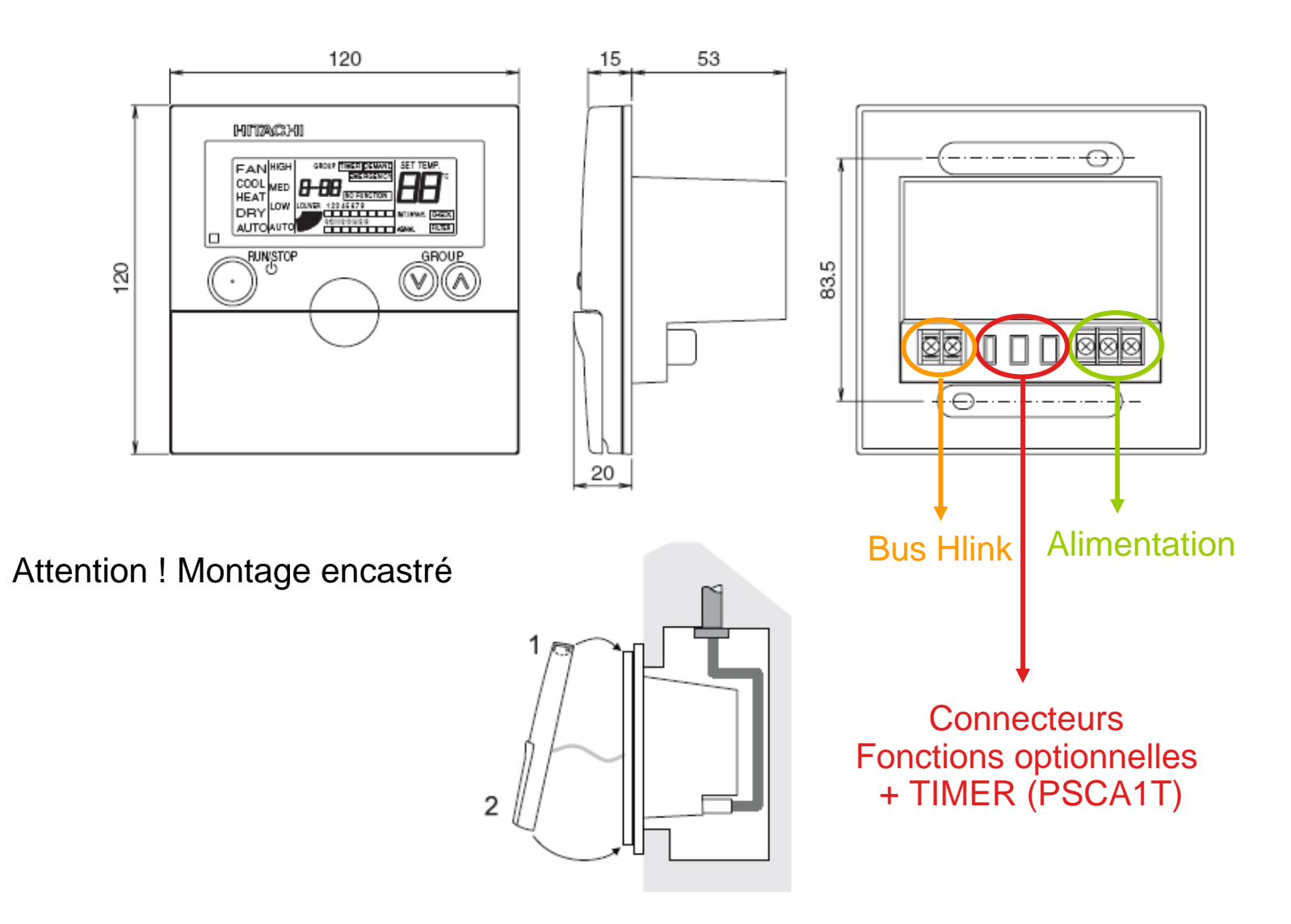

La télécommande centralisée doit être alimentée en 230v (Ph+N+T, séparément du bus Hlink). Le Bus se connecte en « 1-2 » sur bornier TB2 (câble Blindé tressé en 0.75mm2)

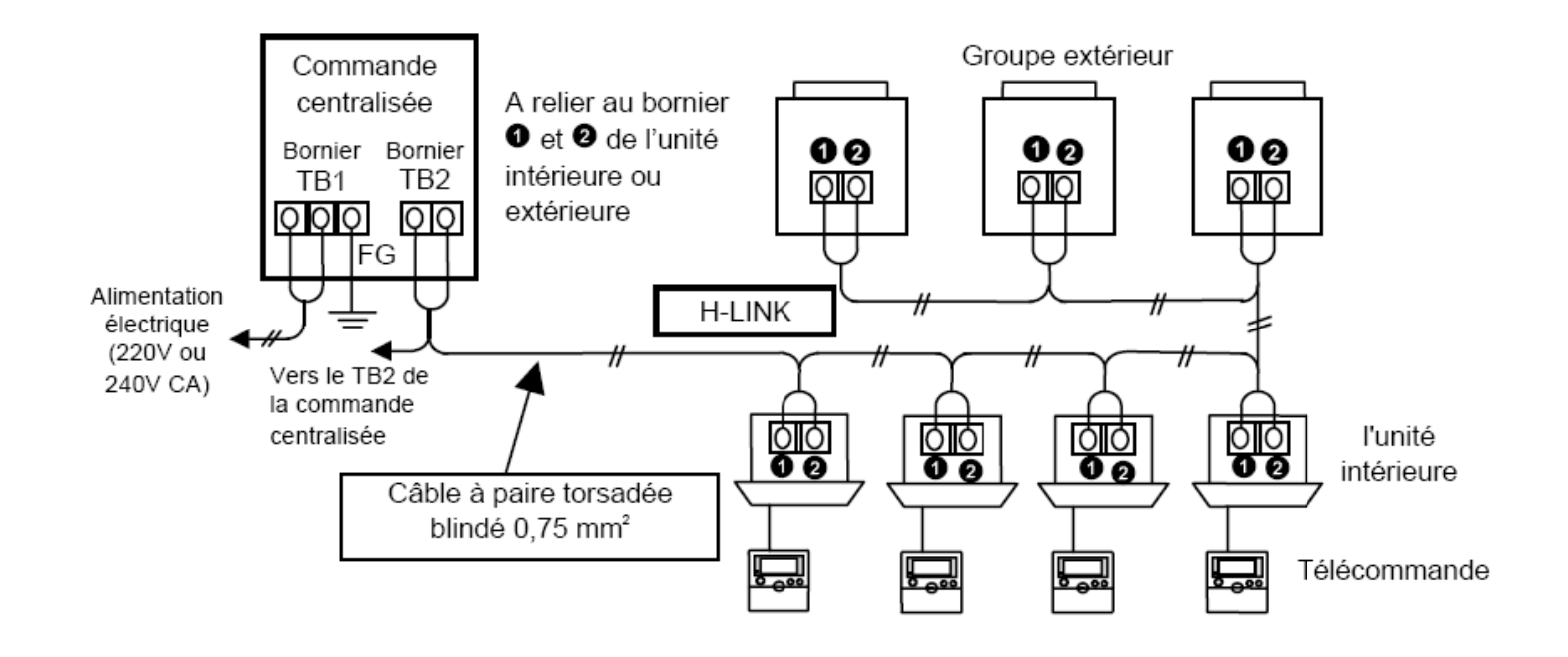

HITACHI

**Inspire the Next** 

### **PRESENTATION : INSTALLATION**

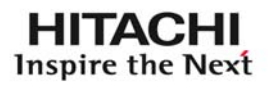

#### Si plusieurs commandes sur même bus , les différentier Par le DSW1

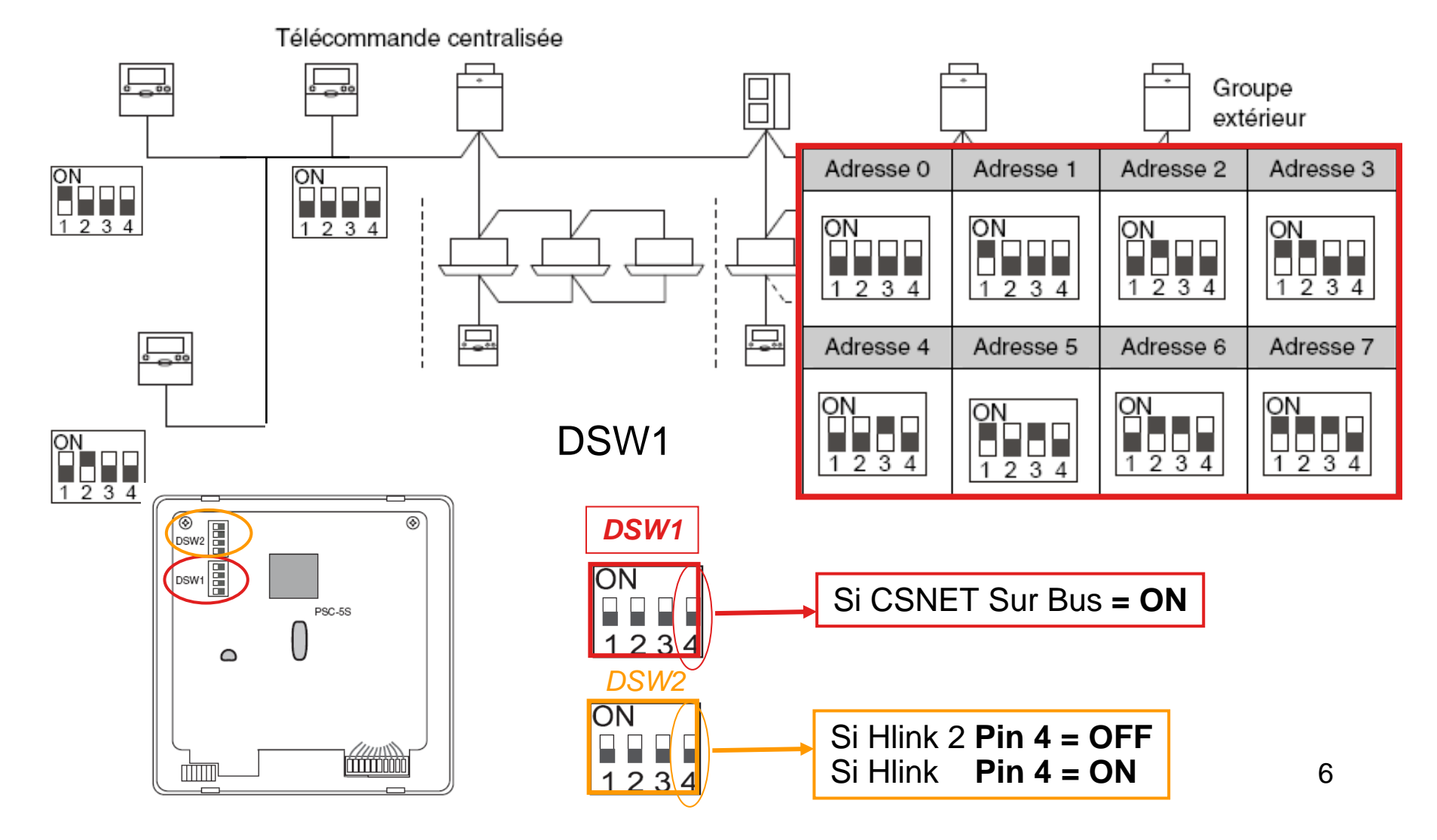

HITACHI Inspire the Next

Mise sous tension:

A la première mise sous tension, en fonction du nombre d'unités connectées l'affichage sera le suivant:

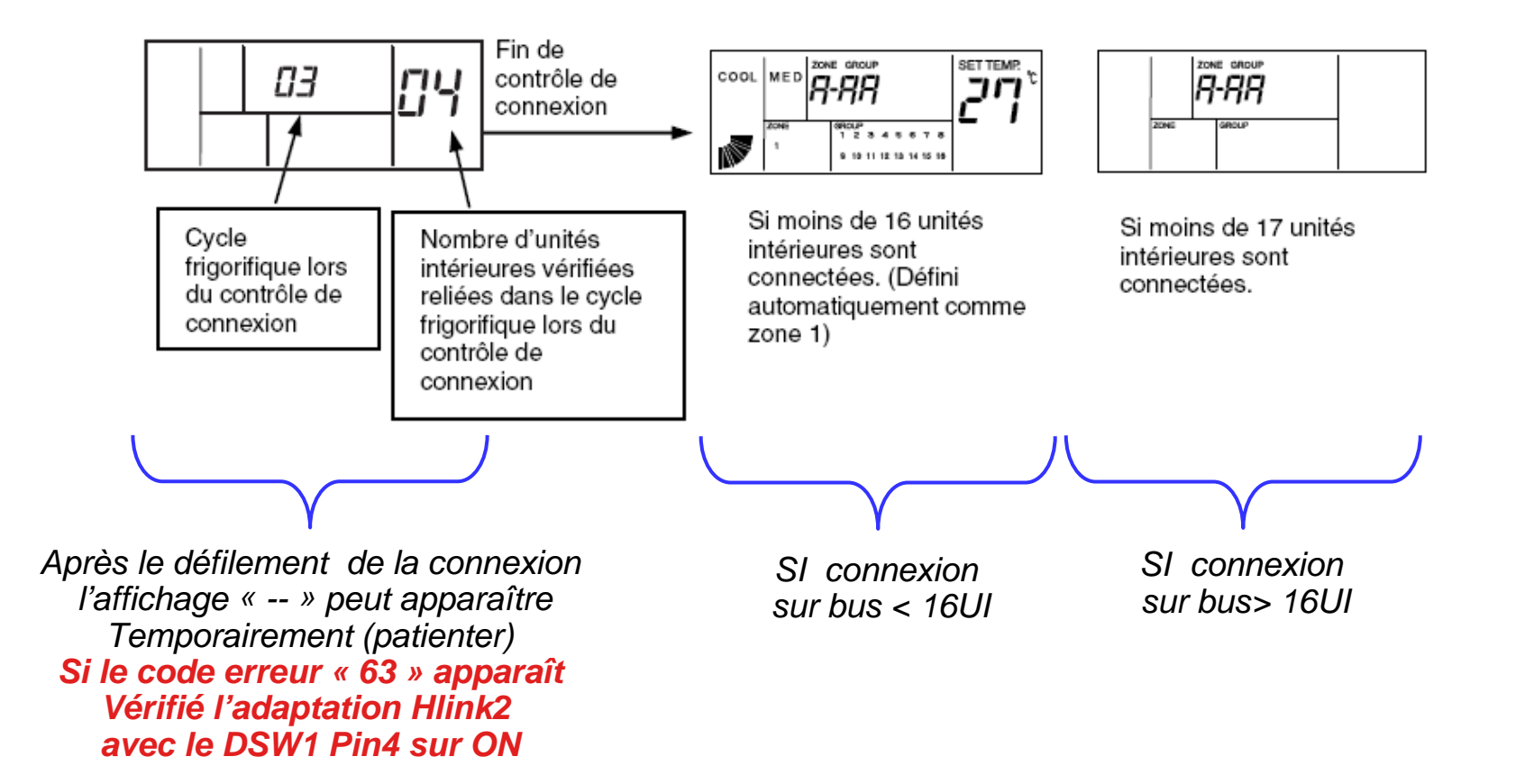

# Mise sous tension - Réinitialisation:

A la mise sous tension ou après une Réinitialisation sur chaque cycle indiqué Apparaîtra le nombre d'unités Connectées sur ce cycle

(EX : cycle 00 , 4 UI connectées)

Si au bout de deux lectures sur 16 cycles (de 0 à 15) aucun groupe n'est détecté, l'affichage sera alors:

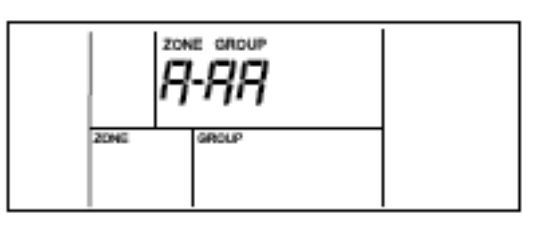

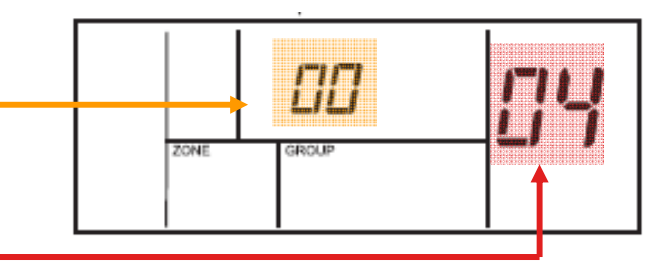

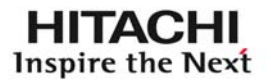

HITACHI Inspire the Next

Si < 16 UI : A la mise sous tension la commande crée automatiquement en fonction des cycles et adresses des UI les groupes en zone 1 (seulement si le nombre de UI < 16)</p>

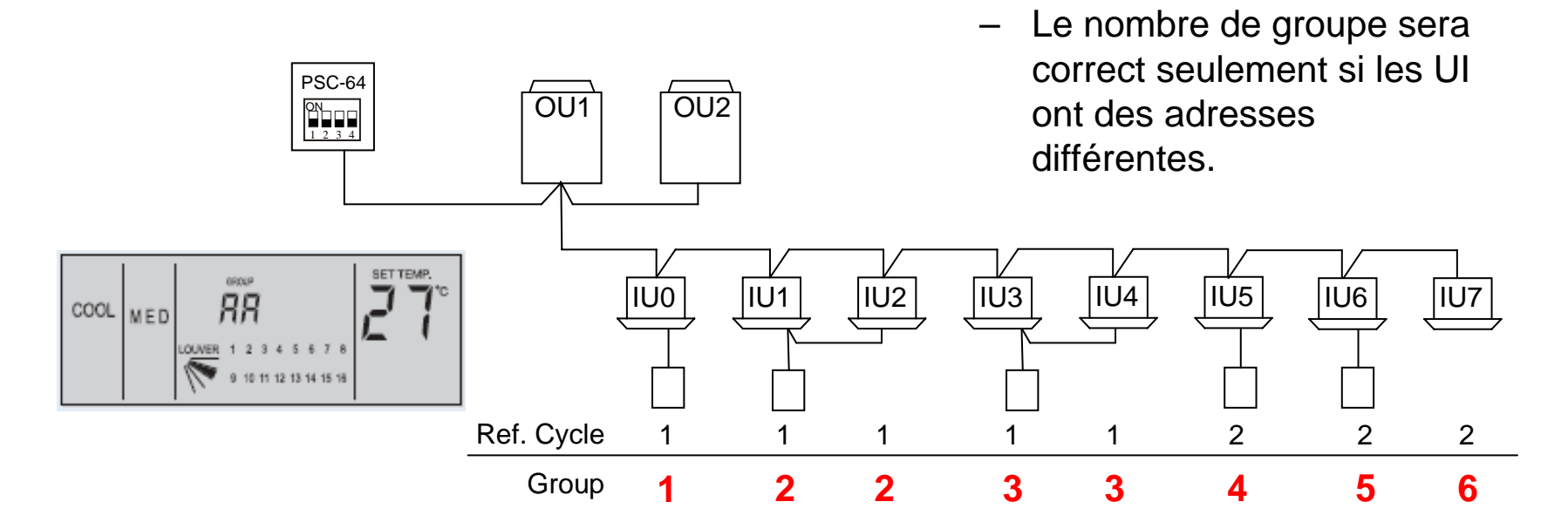

- Modification des adressages des UI:
  - Dans le cas d'adressage double (exemple ADD0 cycles 1 et 2 ,il sera nécessaire d'avoir des adresses d'UI différentes)

Quelque soit le cycle frigorifique, il ne faut pas dupliquer des adresses d'unités intérieurs

HITACHI Inspire the Next

Si > 16 UI : l'adressage des UI n'a pas besoin d'être modifié

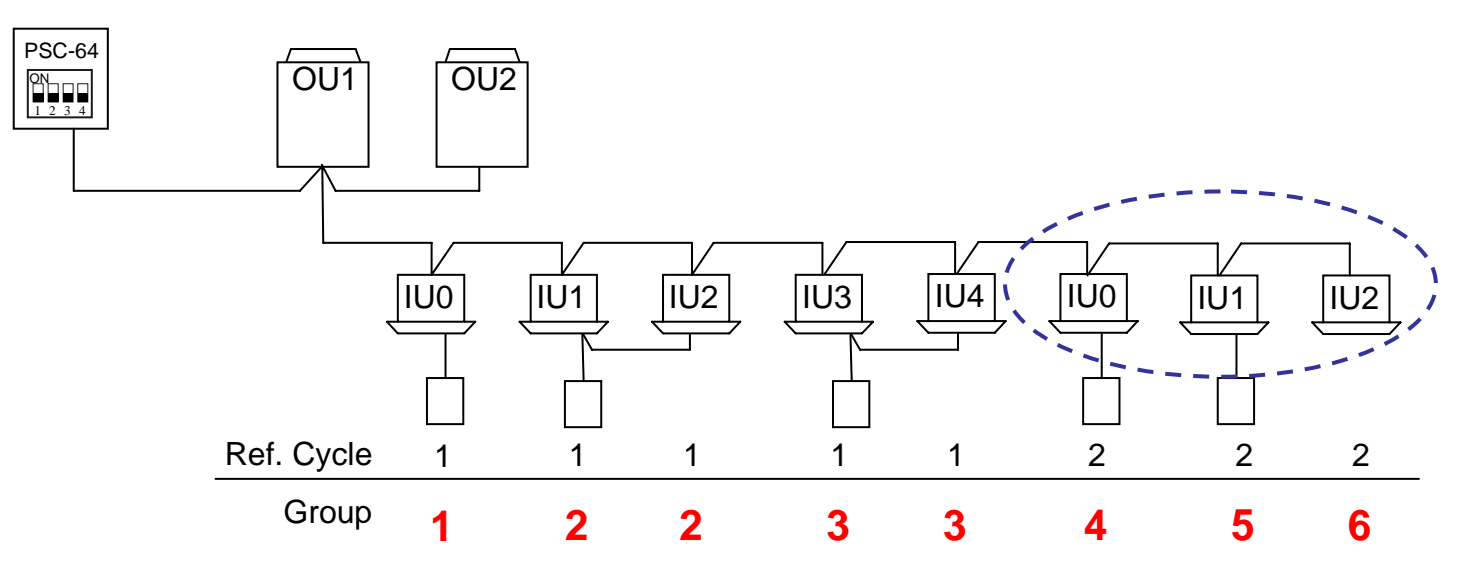

Dans ce cas , le réglage de groupe sur la commande Centralisée est nécessaire

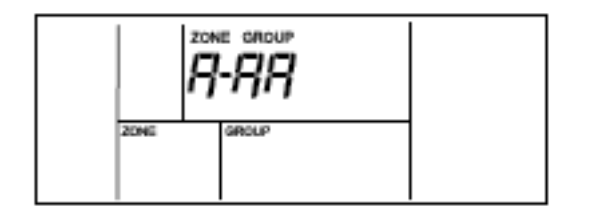

HITACHI Inspire the Next

Réinitialisation :

Afin que la commande face de nouveau une lecture des unités connectées sur le bus, une procédure de réinitialisation est possible *(opération faite à l'arrêt des unités).* 

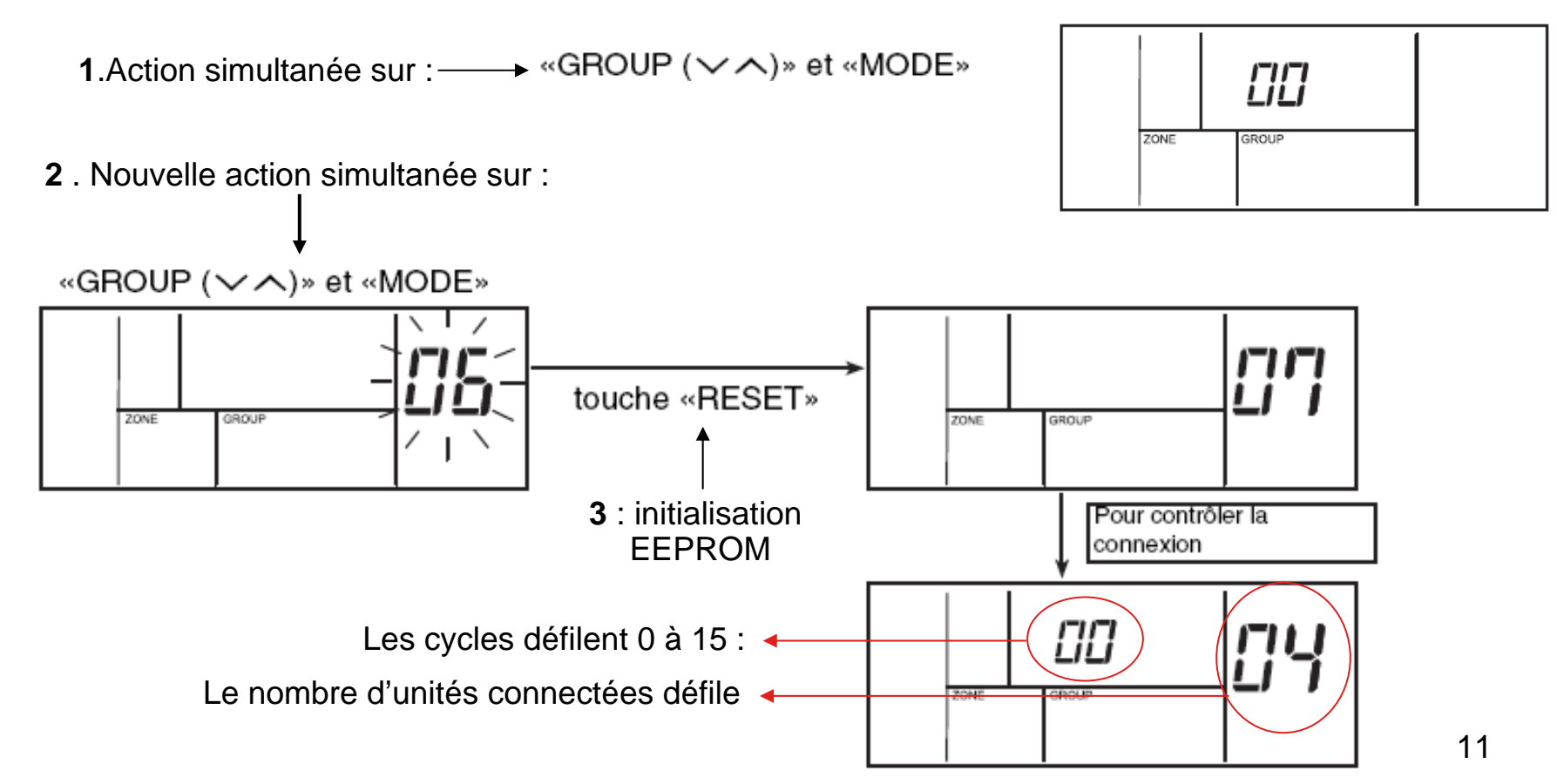

Pour des configurations de réseaux d'UI (> 16), on doit définir les unités maîtres et esclaves en fonction des groupes et zones définies:

Concernant le réglage du maître:

- Sélectionner la zone puis le groupe pour lequel le maître doit être réglé , puis définir le N° d'unité intérieure qui sera maître

Concernant le réglage de l'esclave:

- Sélectionner le numéro d'unité l'unité intérieure, puis définir par quelle groupe puis zone cette unité sera gérée.

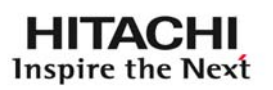

# Réglage groupe – unité maître:

Action sur « CHECK » plus de trois secondes (toutes les zones à l'arrêt = touche RUN sur OFF)

- Par la touche « zone » sélectionnez la zone à Régler
- Si dans ce groupe l'UI maître est déjà définie

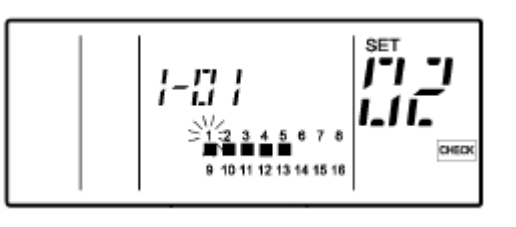

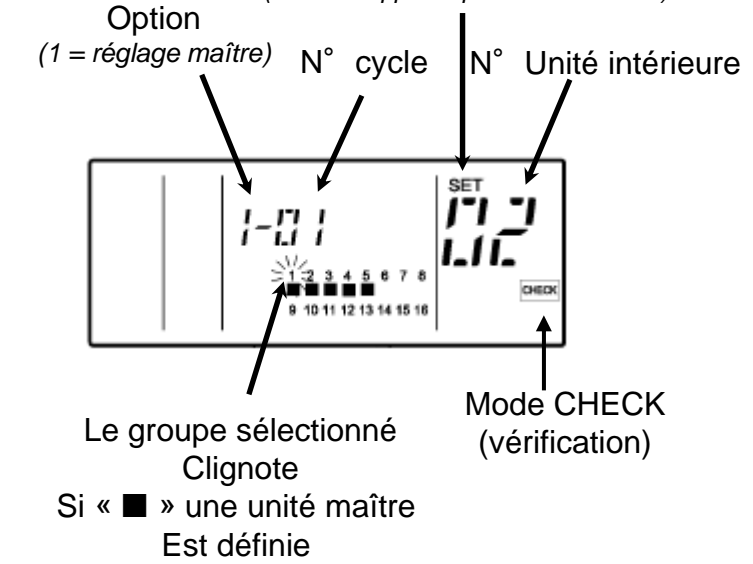

SFT= Unité maître

(si SET n'apparaît pas : unité esclave)

•Si aucune UI n'est définie comme maître: Une fois l'UI sélectionnée appuyer sur « RUN /STOP » pour l'activer maître

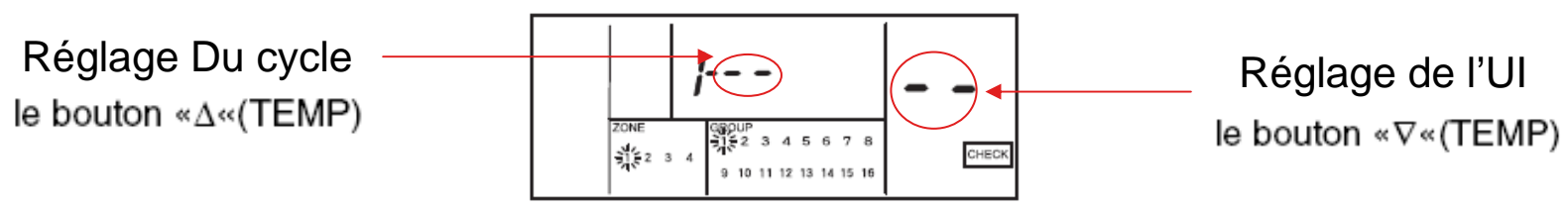

La sortie du mode réglage se fait par une action sur la touche « RESET »

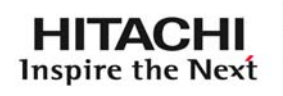

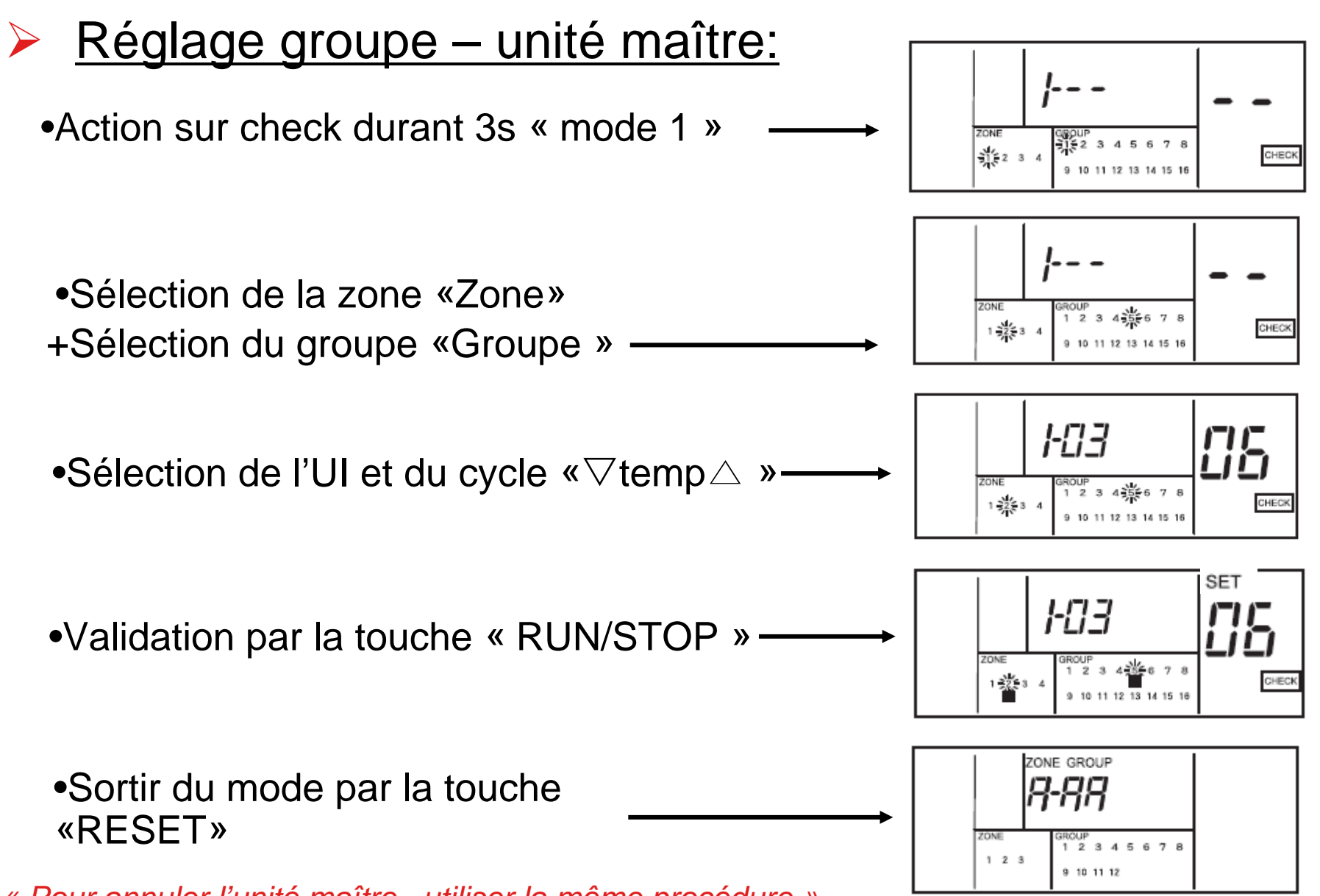

« Pour annuler l'unité maître , utiliser la même procédure »

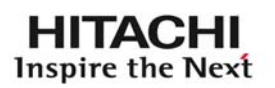

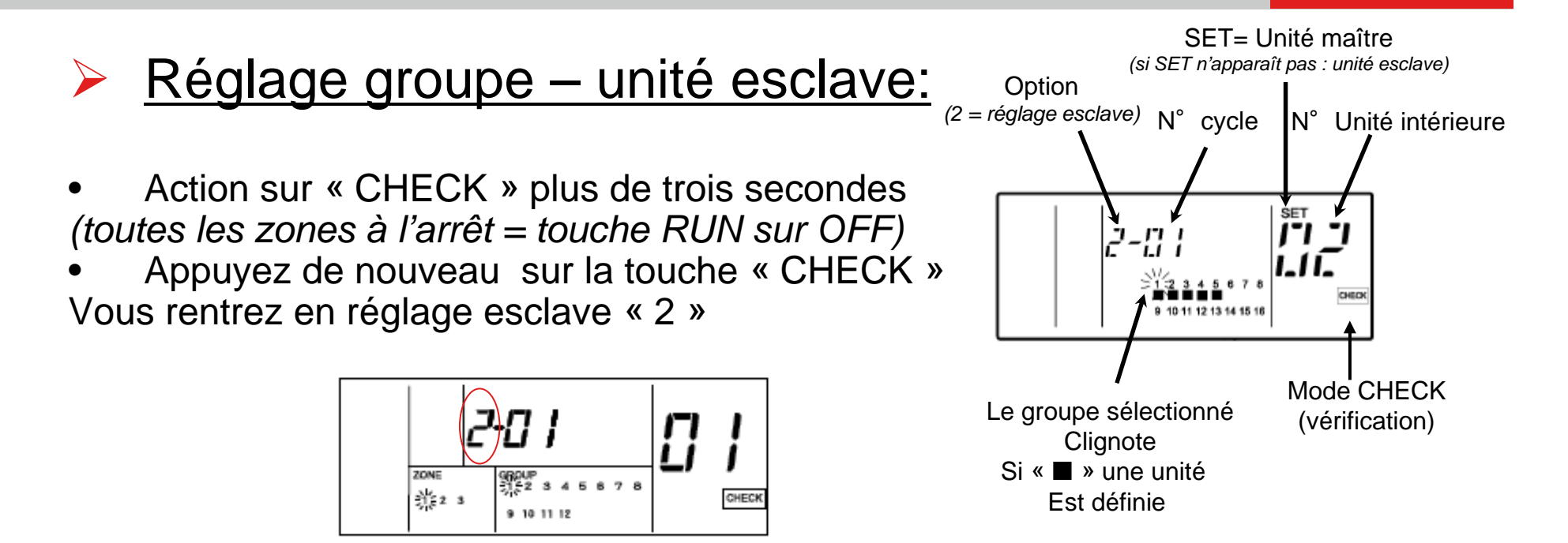

•Sélectionnez le cycle et l'unité intérieure que vous souhaitez régler positionner:

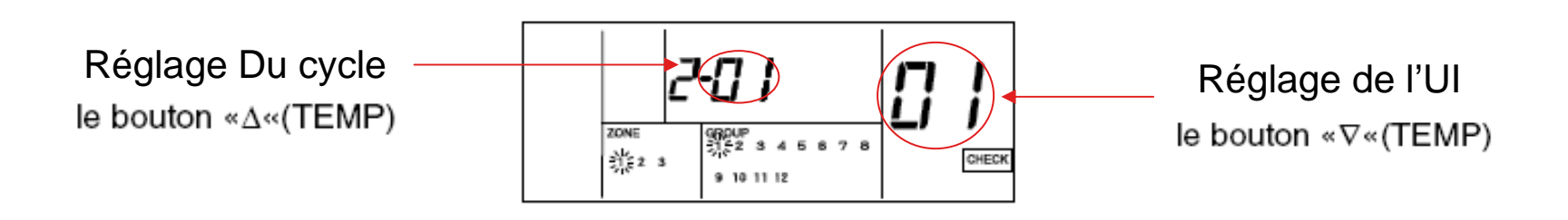

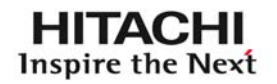

### Réglage groupe – unité esclave:

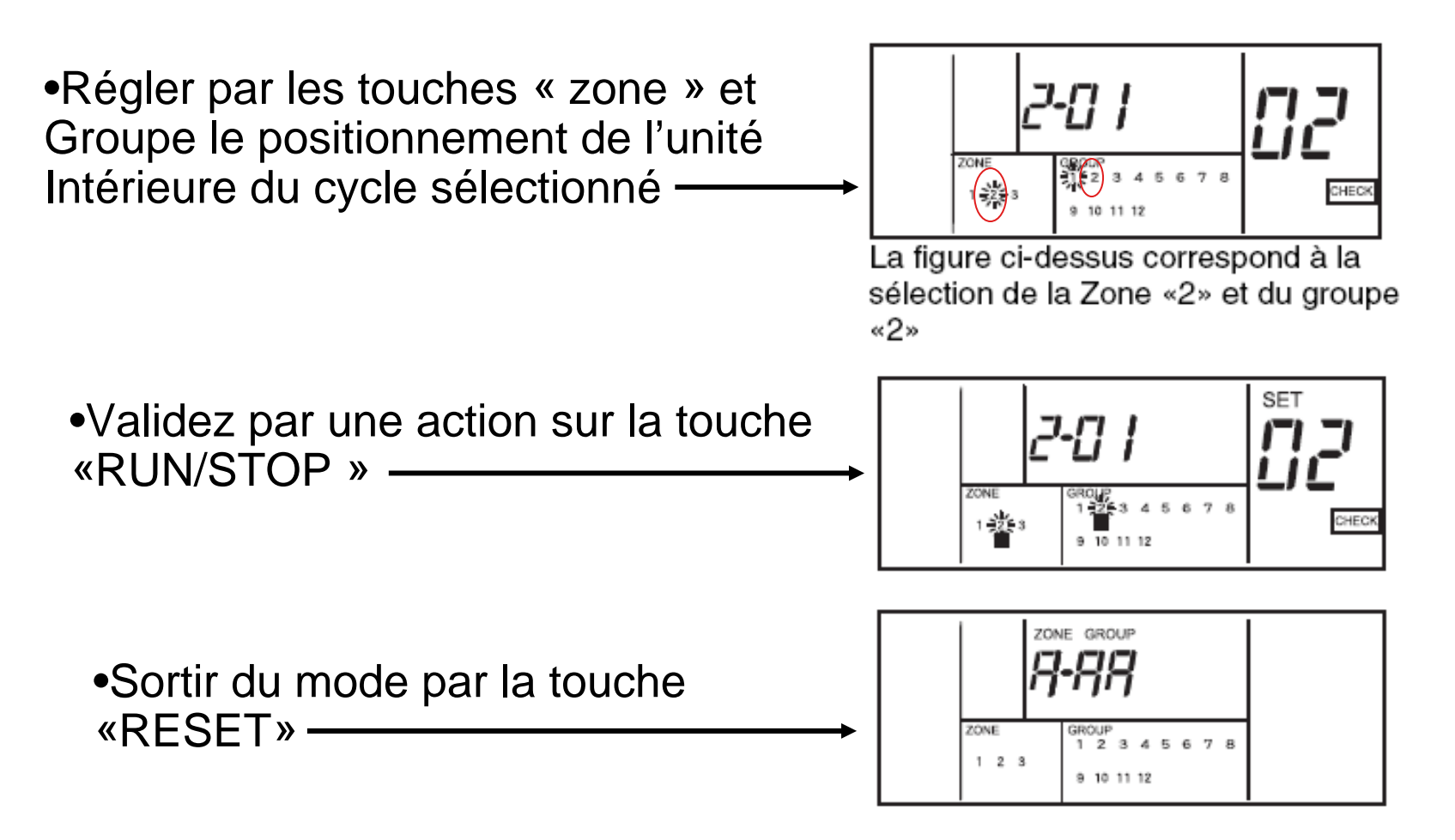

« Pour annuler l'unité maître , utiliser la même procédure »

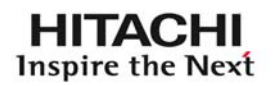

#### Exemple : salle de formation – par défaut à la mise sous tension

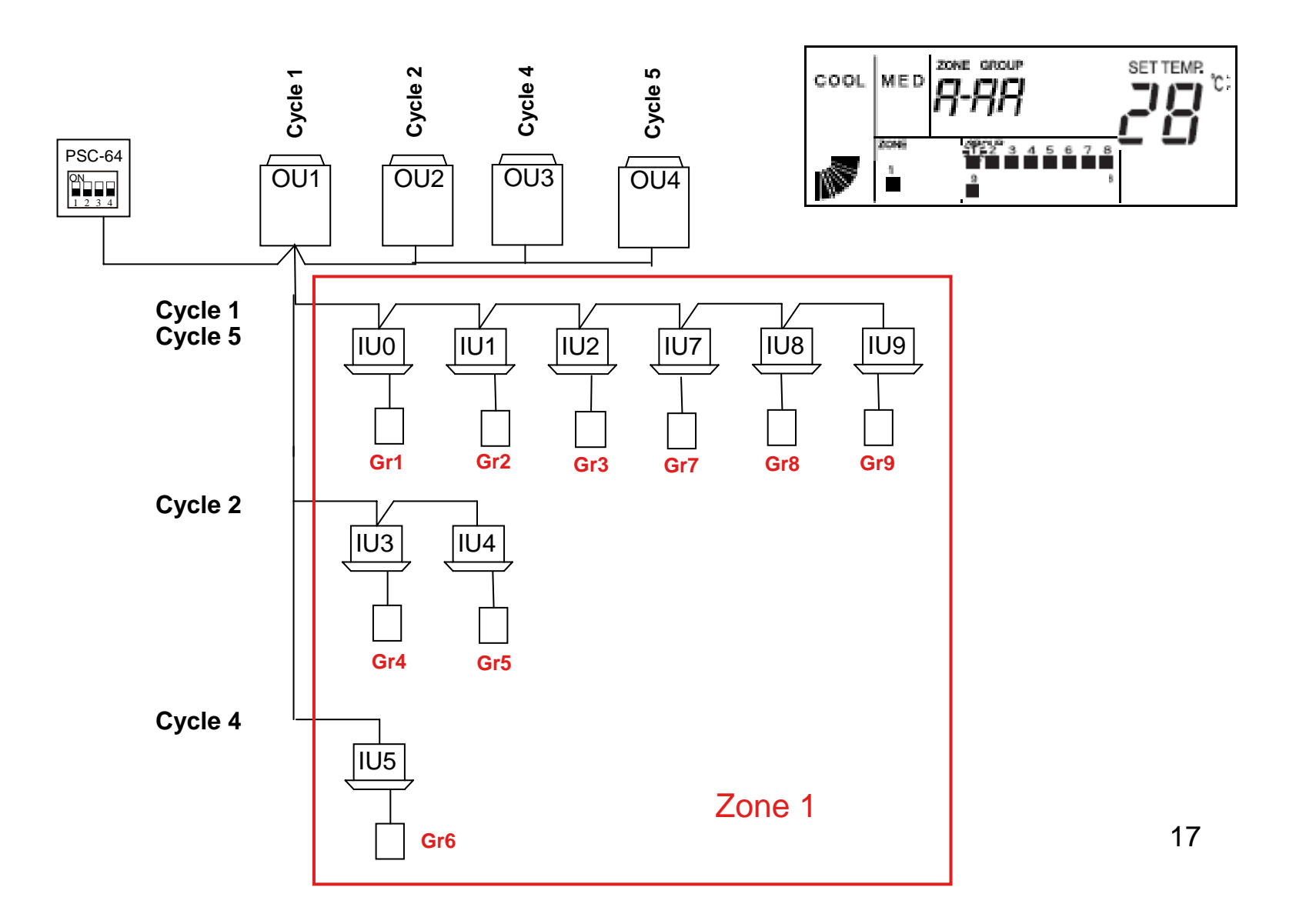

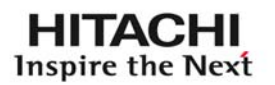

#### Exemple : salle de formation – Réglage possible

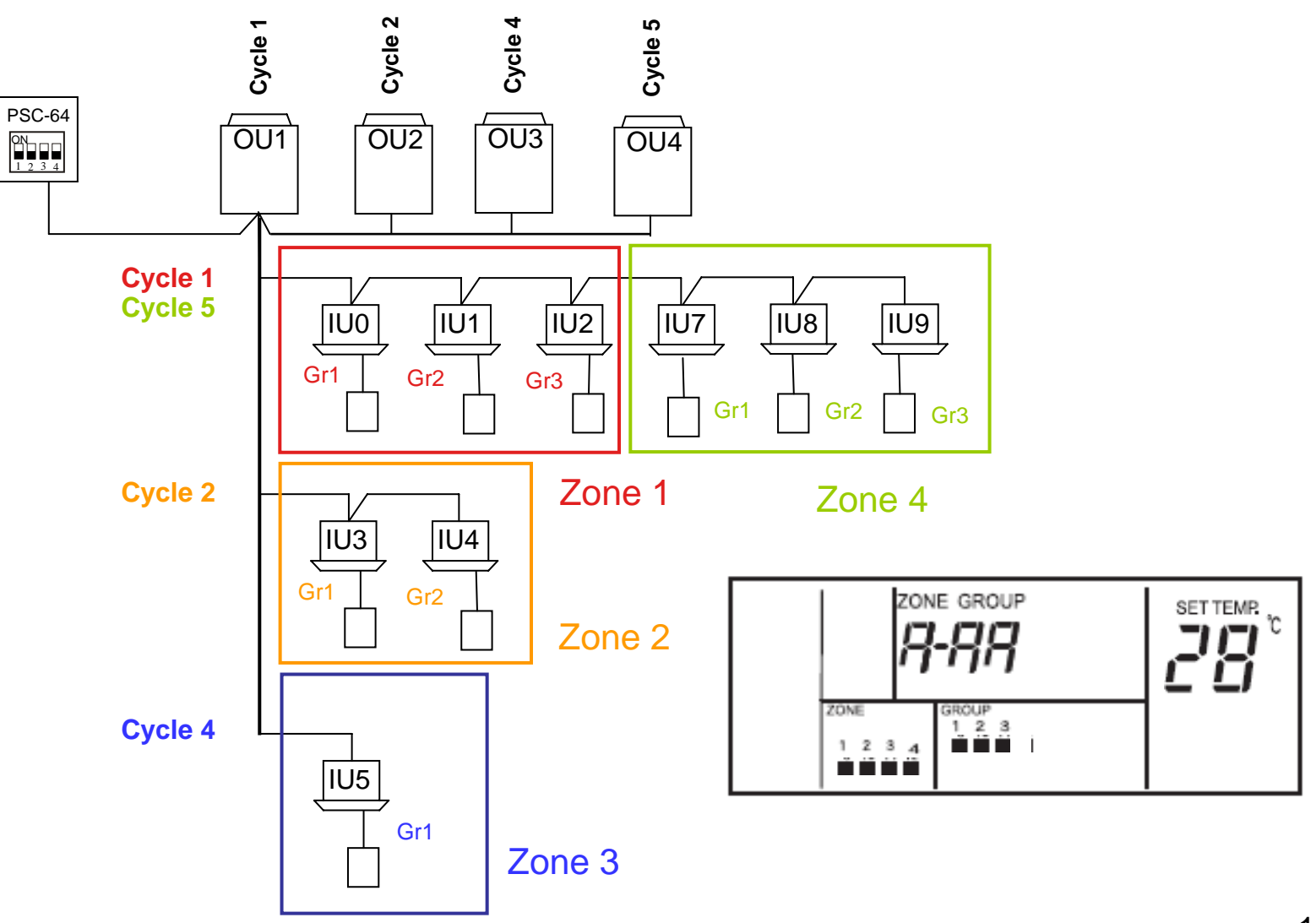

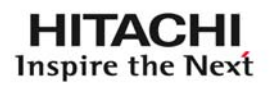

## Fonction ENTREE/SORTIE :

Pour rendre actif ces fonctions optionnelles il faut raccorder des connecteurs (arrière de la commande) :

CN2 pour ce qui concerne des entrées TOR

CN3 pour ce qui est des sorties (12v CC)

- Puissance absorbée : DC12V,10 mA contact A Sans-voltage (pulsion de plus de 300 ms)
- Puissance dégagée : Relais OMRON MY
- Câble: PCC -1A

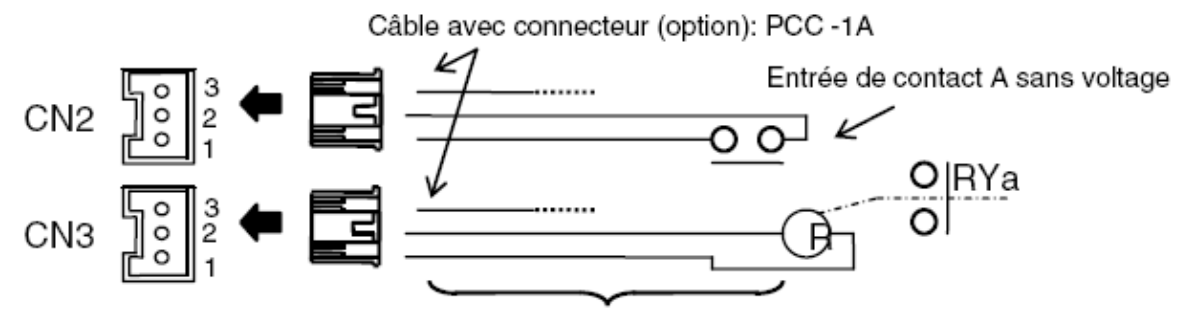

Câble supérieur à 0,5 mm² (Fourni sur site, longueur maxi. : 70m)

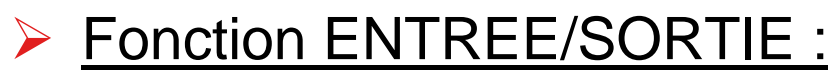

4 fonctions câblées d'entées sont disponibles:

Le choix de cette fonction se fait par micro interrupteur sur

DSW2

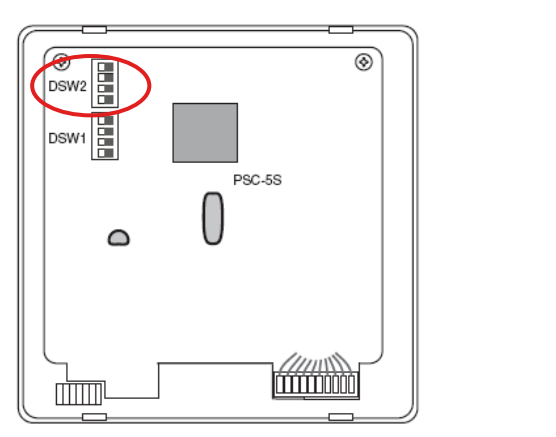

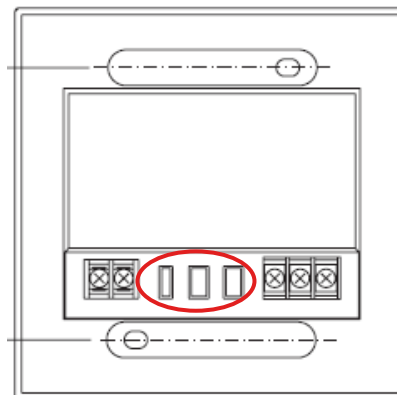

La fonction d'entrée est définie par DSW2 comme indiqué dans le tableau ci-dessous:

| Fonction                                         | Broche DSW Nº |        |       |       | Demonwood                           |
|--------------------------------------------------|---------------|--------|-------|-------|-------------------------------------|
|                                                  | 1             | 2      | 3     | 4     | Remarques                           |
| Fonctionnement<br>Simultané/Arrêt<br>(Niveau)    | ARRÊT         | *      | ARRÊT | ARRÊT | CN2 1-2 Broche Connexion de Contact |
| Fonctionnement<br>Simultané/Arrêt<br>(Impulsion) | MARCHE        | ARRÊT  | ARRÊT | ARRÊT | CN2 1-2 Broche Connexion de Contact |
| Arrêt d'urgence                                  | ARRÊT         | MARCHE | ARRÊT | ARRÊT | CN2 2-3 Broche Connexion de Contact |
| Demande 1~3                                      | ARRÊT         | ARRÊT  | ARRÊT | ARRÊT | CN2 2-3 Broche Connexion de Contact |

HITACHI Inspire the Next

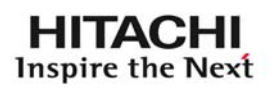

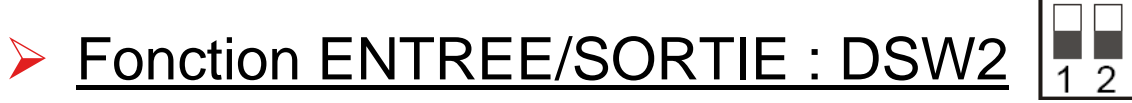

Fonctionnement /arrêt simultané : arrêt de toute les unités intérieures du groupe qui est défini par la commande centralisée

ΟN

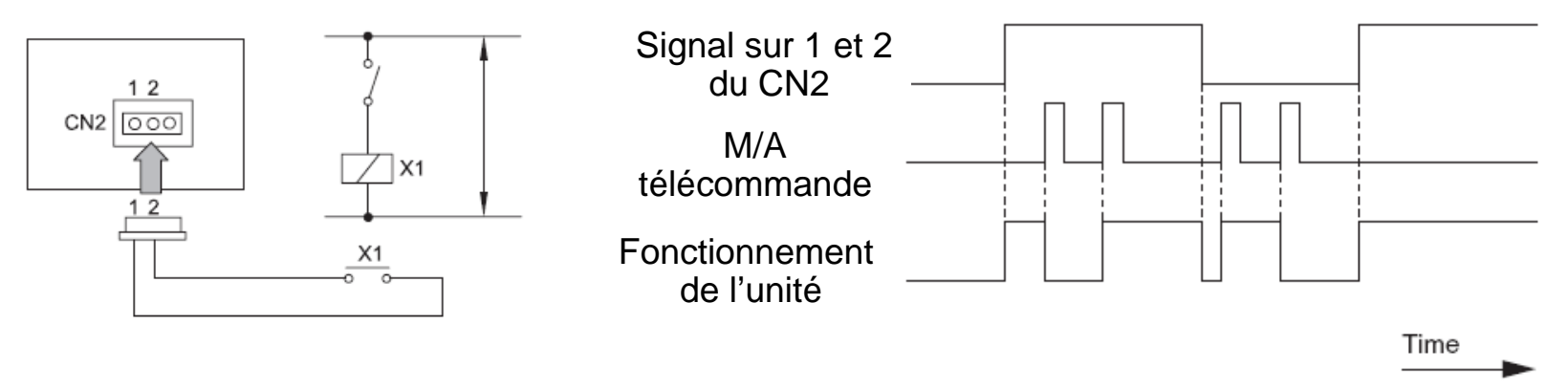

Pour démarrer les unités il faut fermer le contact sec d'entrée, le « RUN/STOP » de la commande centralisé reste actif

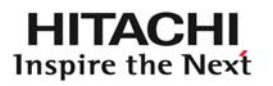

Fonction ENTREE/SORTIE : DSW2

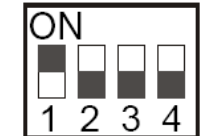

Fonctionnement /arrêt simultané par impulsion : arrêt des unités intérieures du groupe qui est défini par la commande centralisée

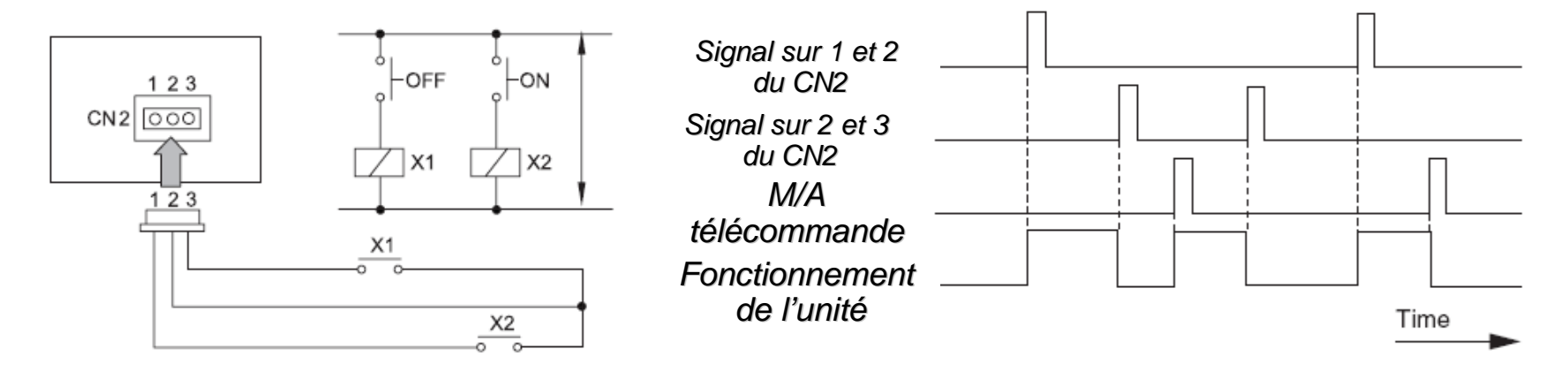

Pour démarrer les unités il faut fermer le contact sec d'entrée, le « RUN/STOP » de la commande centralisé reste actif

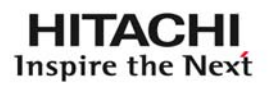

Fonction ENTREE/SORTIE :DSW2

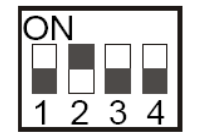

Fonctionnement /Arrêt d'urgence : arrêt des unités intérieures connectées à la commande centralisée

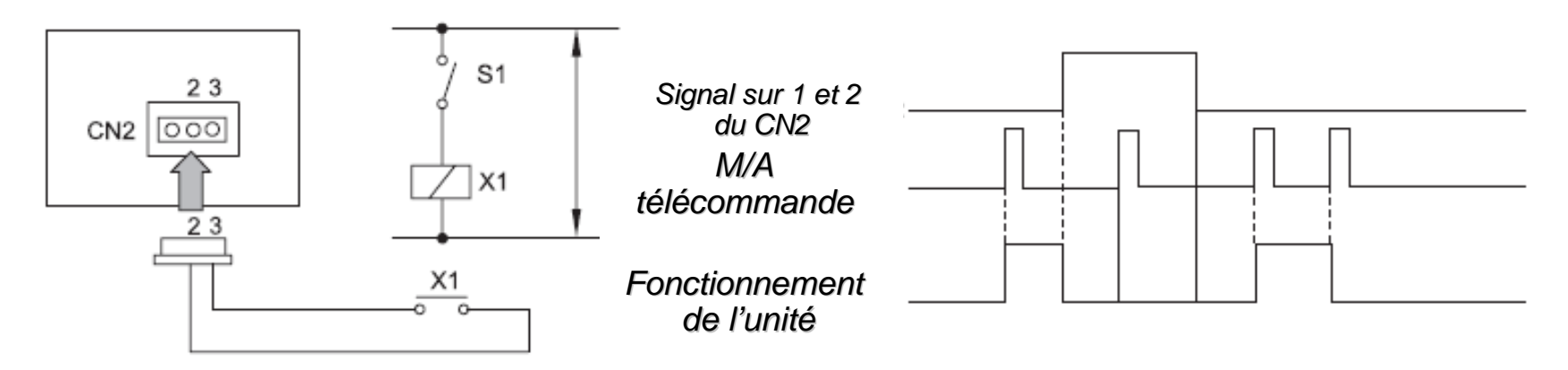

Pour Arrêter les unités il faut fermer le contact sec d'entrée, le « RUN/STOP » de la commande centralisé devient inactif

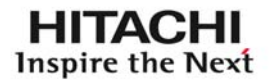

- Fonction ENTREE/SORTIE :DSW2
- Fonction Demande (Délestage) : L'arrêt des unités intérieures définies par la commande centralisée (zones, groupes) peu se faire de trois manières différentes.

ΟN

Cette arrêt sera défini par 3 niveaux :

- Demande « 1 »
- Demande « 2 »
- Demande « 3 »

|                   | Signal de Demande ON (1*)                                                                       | Signal de Demande ON (2*)                                                                                                    |  |
|-------------------|-------------------------------------------------------------------------------------------------|----------------------------------------------------------------------------------------------------|--|
| Demande (1)       | Arrêt Unité Intérieure<br>(Télécommande Inhibée)                                                | Retour à l'état de fonctionnement<br>précédent                                                                                 |  |
| Demande 2 (*3,*4) | COOL (ventilation), DRY                                                                         |                                                                                                    |  |
| Demande 3 (*3,*5) | (déshumidification)→FAN<br>(Ventilation)<br>HEAT (Chaud)→STOP (Arrêt)<br>(Télécommande Inhibée) | La température de consigne est comme<br>suit.<br>COOL (rfroidissement), DRY<br>(déshumidification)28°C<br>HEAT (chauffage)20°C |  |

Cette fonction permet de limiter la demande des unités intérieures donc Également la consommation électrique (délestage lié à la consommation) <sup>24</sup>

Ce délestage peut se faire de trois manières :

Demande 1:

Arrêt des unités intérieures quelque soit Le mode de fonctionnement, « RUN/STOP) Inhibé)

Demande 2:

Arrêt : si mode froid ou DRY , les unités

Intérieures passent en mode FAN

Si mode chaud : Arrêt complet .

Sortie demande 2 : Retour à l'état précédent

Avant la fermeture du contact

Demande 3:

Arrêt : si mode froid ou DRY , les unités

Intérieures passent en mode FAN

Si mode chaud : Arrêt complet

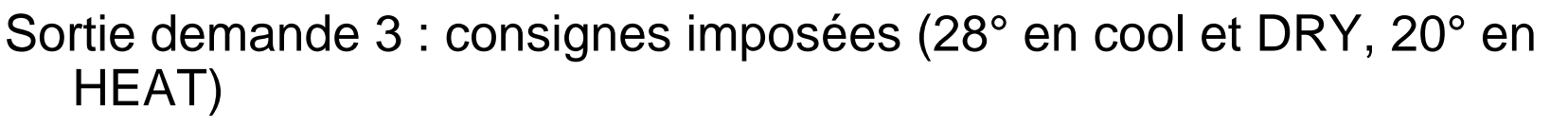

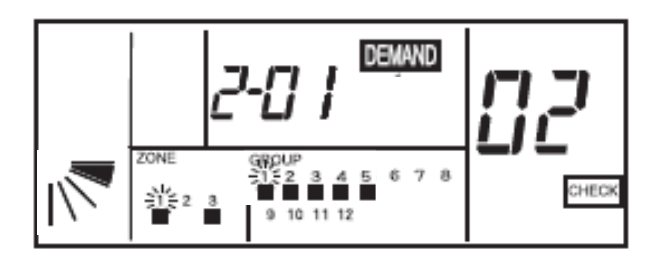

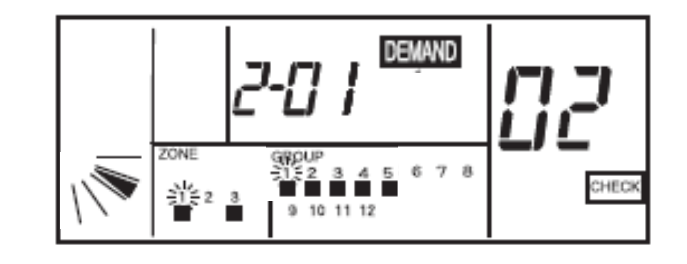

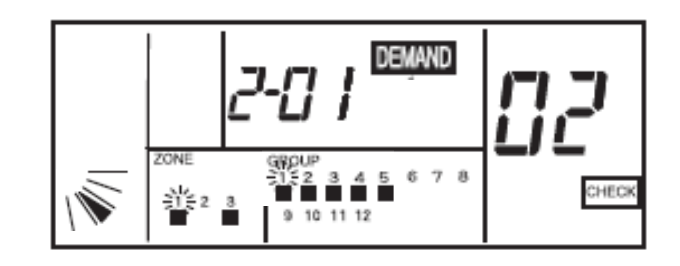

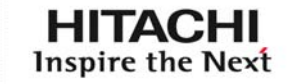

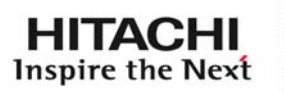

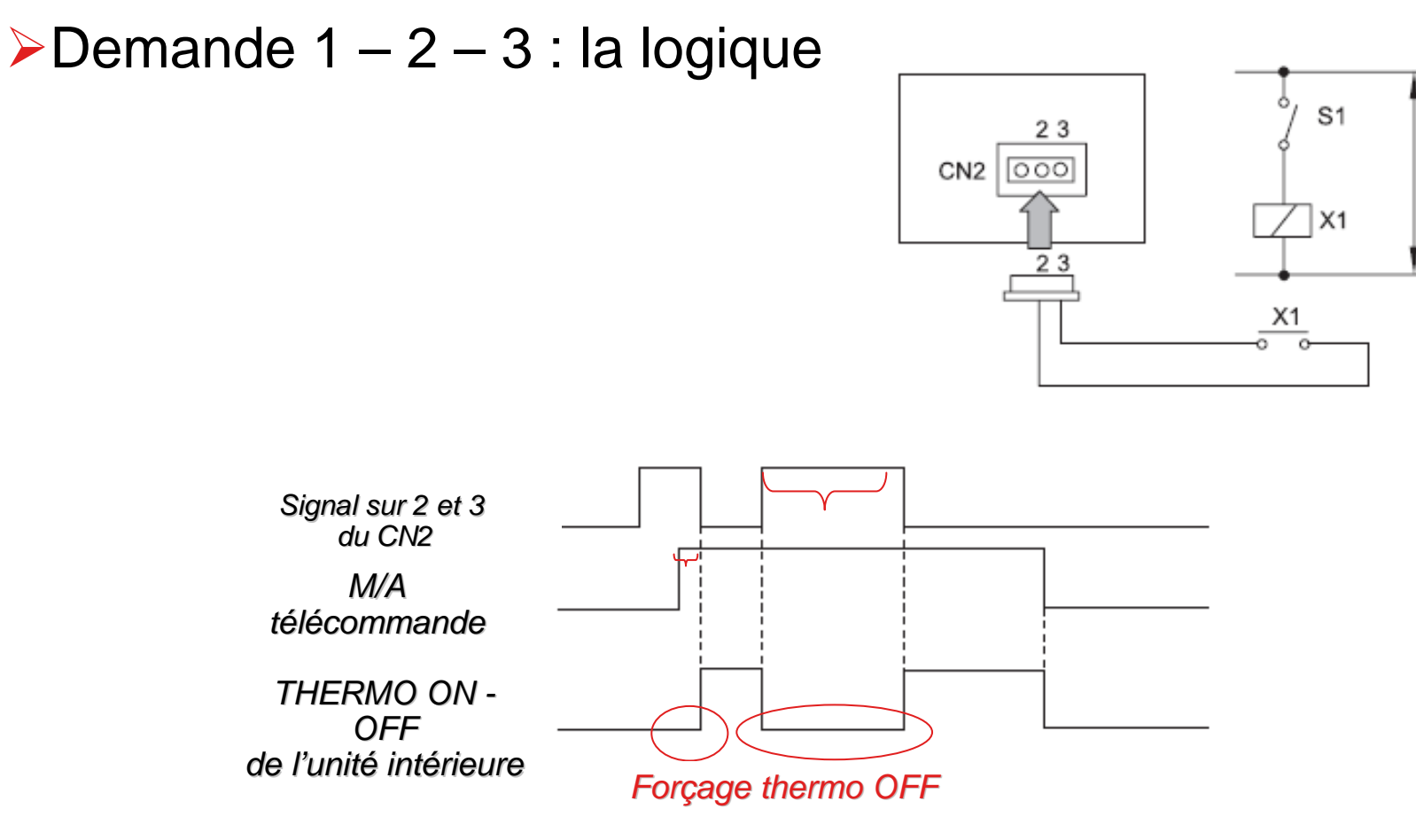

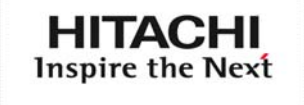

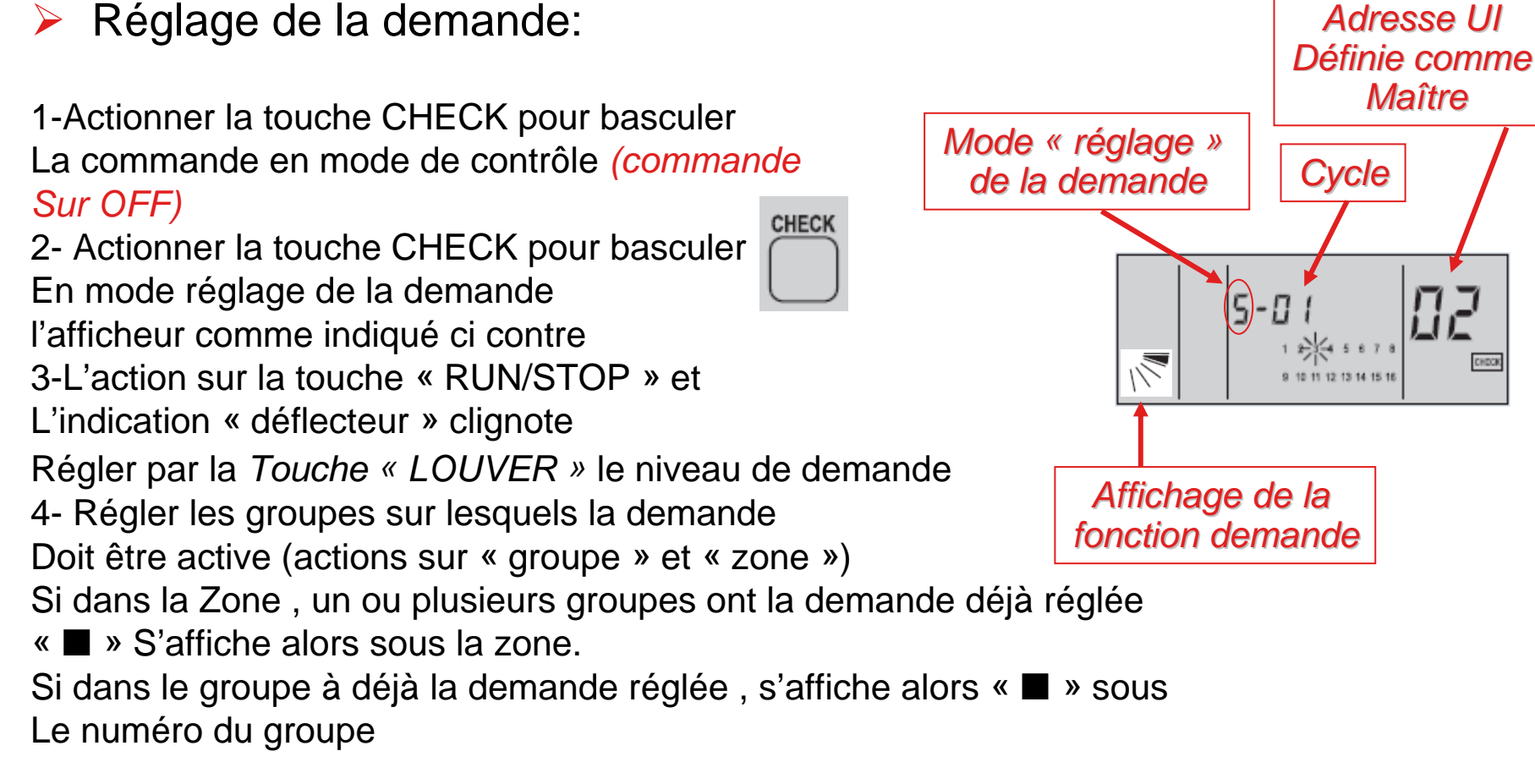

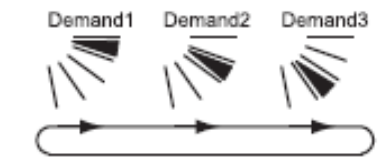

Pour régler La demande Touche « LOUVER »

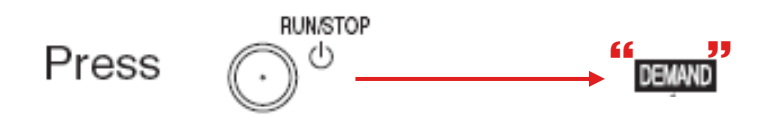

Pour activer la demande « RUN/STOP »

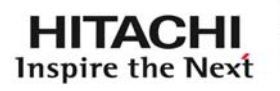

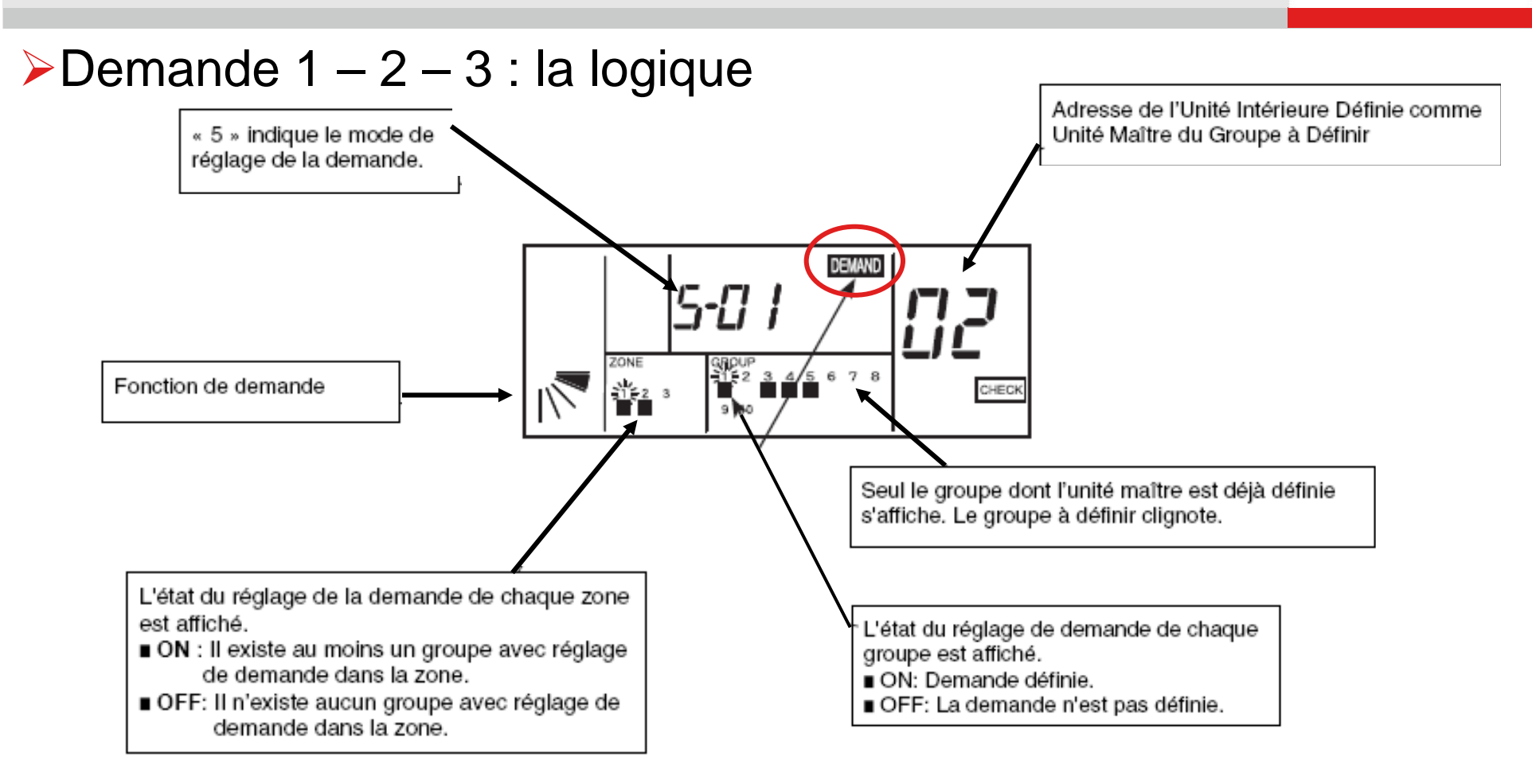

Chaque action sur la touche « RUN/STOP » permet d'activer ou de désactiver la fonction 'demande' du groupe sélectionné

« 
» Demande ON

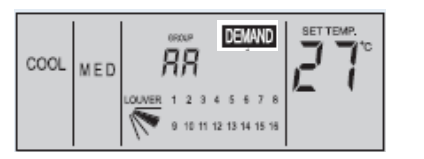

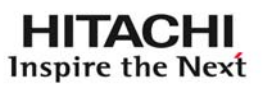

➢Sortie 12vdc

Sur le connecteur « sortie 12VDC » aucun paramétrage n'est nécessaire

Si toutes les unités sont sur ON La sortie est activée Si toutes les unités sont en défaut La sortie est activée

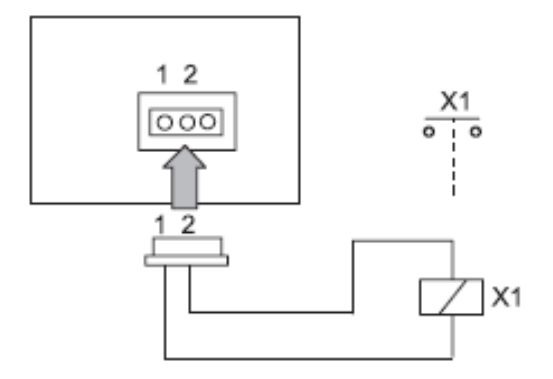

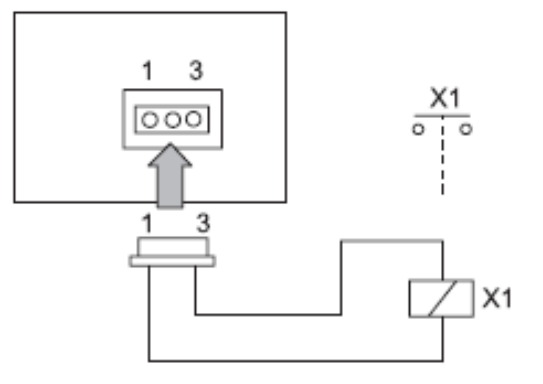

### Fonction internes:

Une action sur « CHECK » plus de 3 secondes (commande sur OFF ) Nouvelle action sur « CHECK » pour rentrer en mode réglage.

Par une nouvelle action sur « CHECK » régler la lettre correspondant À l'option choisie:

Sélectionner auparavant la zone et le groupe pour lequel l'option doit être validée par les touches « zones Groupes »

| 7 segments | Fonction                        |
|------------|---------------------------------|
| А          | Réglage fixe du mode            |
| b          | Réglage fixe de la température  |
| с          | Blocage en refroidissement seul |
| d          | Réglage du débit d'air          |
| E          | Auto FROID / CHAUD              |

Exemple ci contre: Mode bloqué sur cycle 1 Groupe numéro 4, unité intérieure maître adresse N° 2. Pour dé valider l'option, action sur « RUN/STOP »

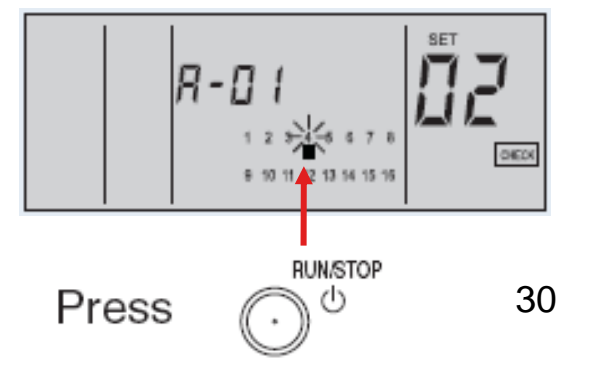

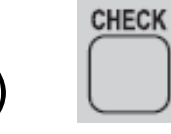

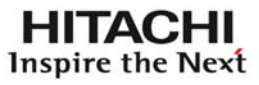

### ANNEXES

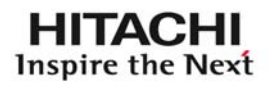

### > ANNEXES :

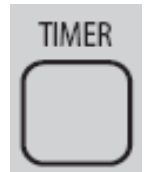

- Si une commande PSC5T ou PSC-A1T « TIMER » est connectée sur la commande centralisée via le connecteur CN1, des plages horaires peuvent être validées sur les zones et groupes définis.
- Le touche 'TIMER' permet de rentre active l'horloge:

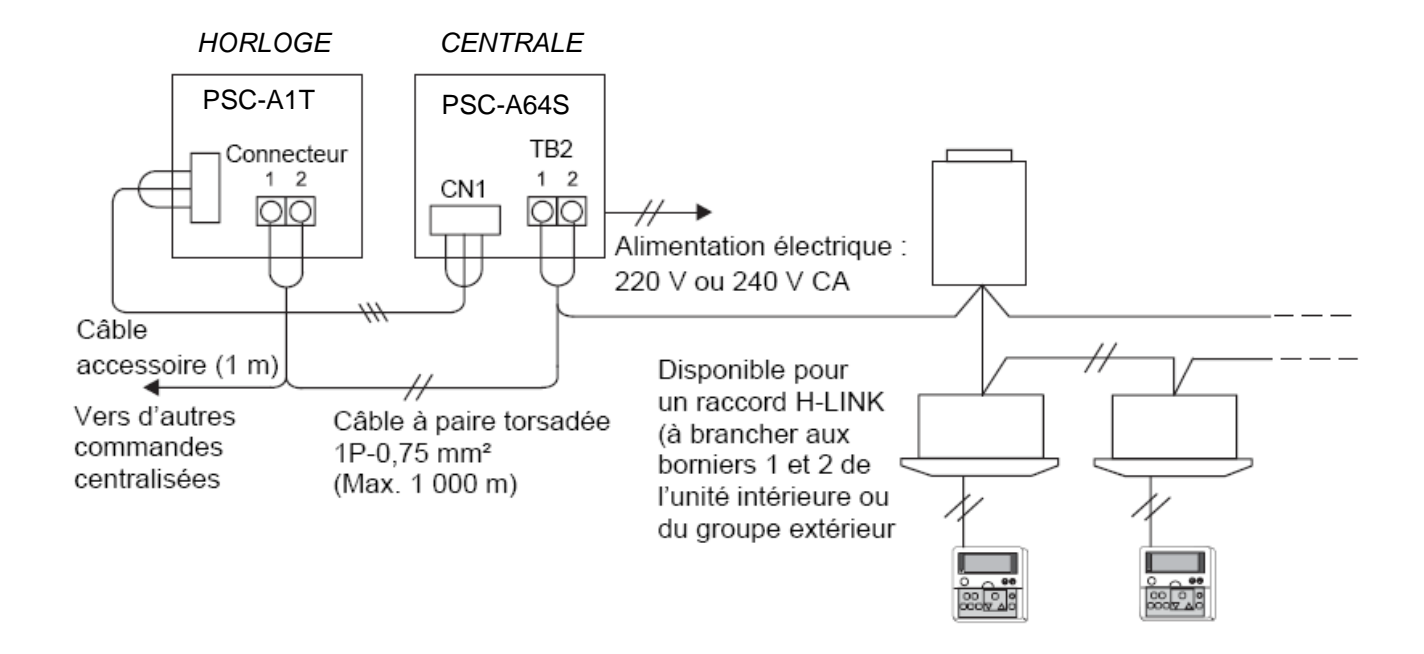

### ANNEXES

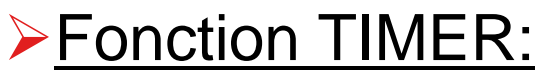

Une action sur « TIMER » permet d'activer « l'horloge » sur le groupe et la zone sélectionnée Exemple:

Zone 3 et groupe 6 sont en fonctionnement Sur programmateur Une nouvelle action sur TIMER, permet

De sortir de la programmation

### ➢<u>Arrêt d'urgence:</u>

Si l'option interne câblée « arrêt d'urgence » Est activée (arrêt de toutes les unités intérieures), il apparaît à l'écran 'EMERGENCY'

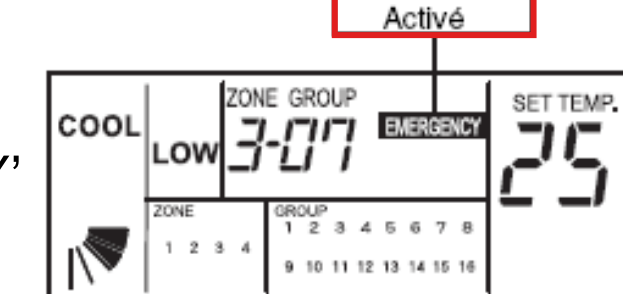

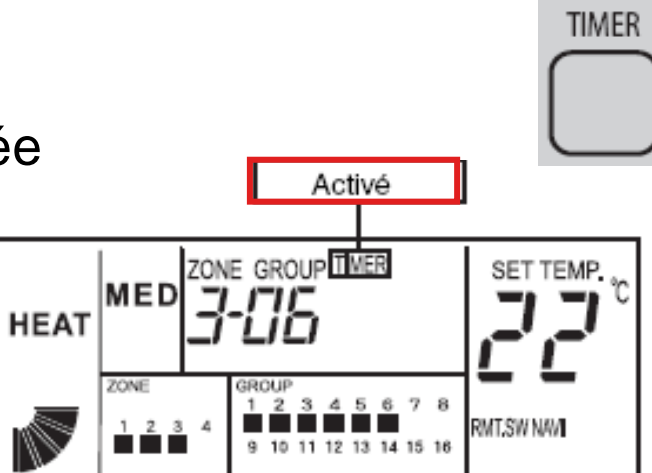

HITACHI

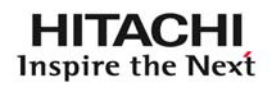

# >ANOMALIE DE FONCTIONNEMENT:

En cas de défaut sur une unité intérieure:

 Le voyant rouge de la commande clignote
L'indication ABNML clignote sur l'écran les Les indictions de la zone et du groupe Clignotes

Par une action sur la touche « groupe » Sélectionnez celui qui est en défaut Le N° de l'unité et le code alarme apparaît Alors (si plusieurs unités sont concernées par Le défaut alors elles apparaissent successivement)

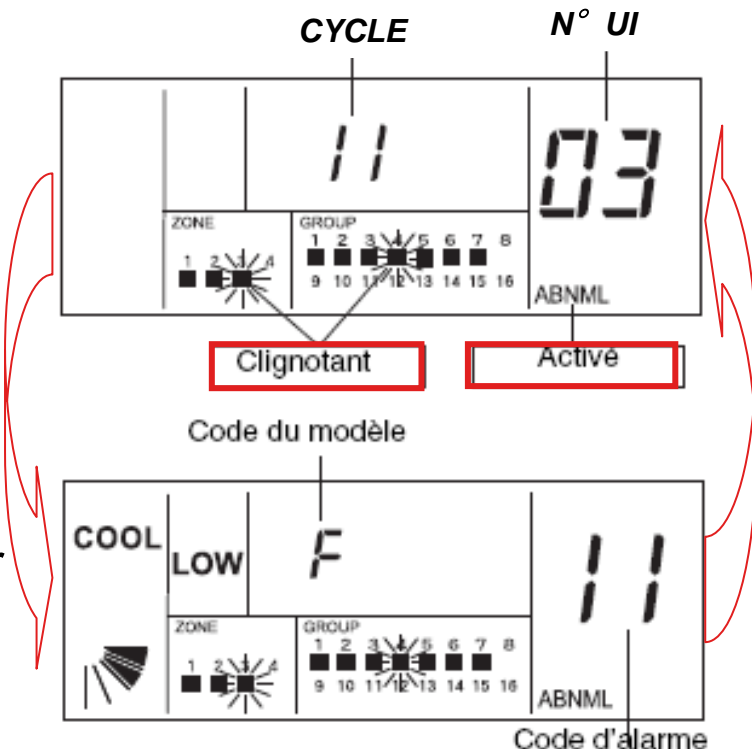

# HITACHI Inspire the Next